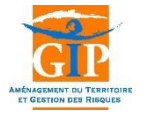

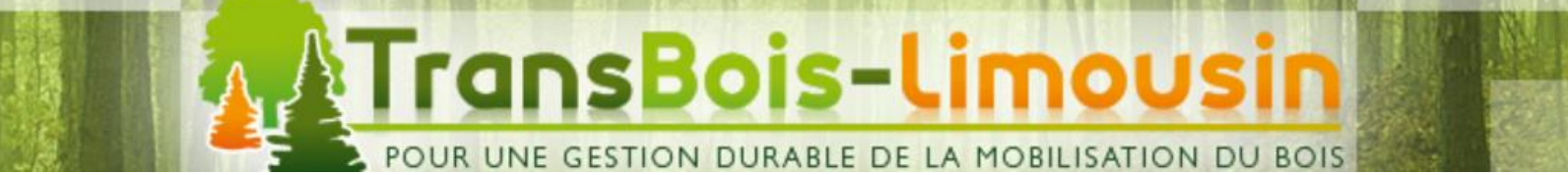

## Tutoriel d'utilisation de l'application TRANSBOIS

- Profil Gestionnaire -

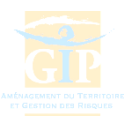

## Pré-requis

Afin de faciliter le fonctionnement de l'application Transbois, assurez-vous :

- D'utiliser de préférence le navigateur Mozilla Firefox

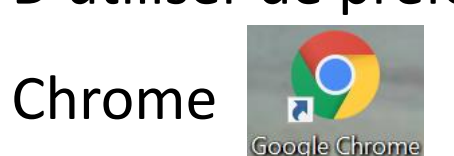

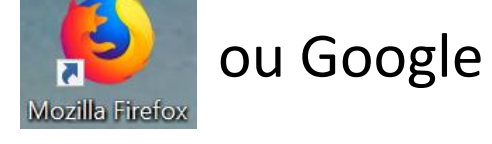

- De désactiver le système de localisation automatique de votre navigateur
- D'autoriser l'ouverture des fenêtres popups

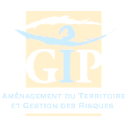

#### **Pré-requis** Désactiver la localisation du navigateur

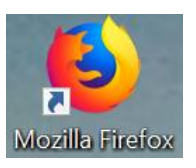

- Ouvrir le menu situé en haut à droite près de la barre de recherche
- Sélectionner « Options »
- Dans le bandeau de gauche, cliquer sur l'onglet « Vie privée et sécurité »
- Dans la section **Permissions**, sélectionner « *Paramètres* » de la ligne localisation
- Possibilité de renseigner, pour chaque site, s'il convient de bloquer ou d'autoriser la localisation automatique

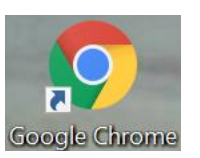

- Ouvrir le menu situé en haut à droite près de la barre de recherche :
- Sélectionner « Paramètres »
- Tout en bas de la page, cliquer sur « Paramètres avancés »
- Dans la section Confidentialité et sécurité sélectionner « Paramètres du contenu », puis « Position »
- Activer l'option « *Demander l'autorisation avant d'accéder »*

Lors de l'ouverture de la cartographie, si une fenêtre propose d'accéder à la localisation, **NE PAS autoriser** 

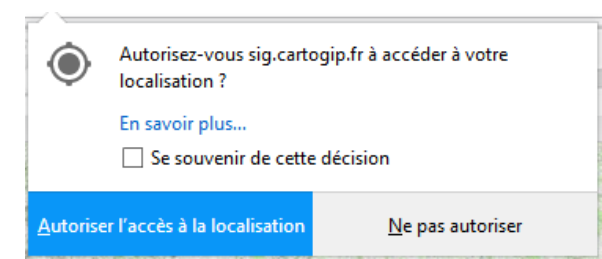

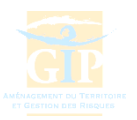

#### Pré-requis Autoriser les fenêtres popups

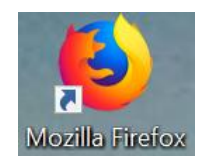

- Ouvrir le menu situé en haut à droite près de la barre de recherche
- Sélectionner « Options »
- Dans le bandeau de gauche, cliquer sur l'onglet « Vie privée et sécurité »
- Dans la section **Permissions**, décocher l'option « Bloquer les fenêtres popup »

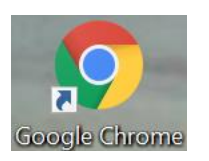

- Ouvrir le menu situé en haut à droite près de la barre de recherche :
- Sélectionner « Paramètres »
- Tout en bas de la page, cliquer sur « Paramètres avancés »
- Dans la section Confidentialité et sécurité sélectionner « Paramètres du contenu », puis « Fenêtres popup »
- Désactiver l'option « *Bloquée* » pour la passer en « *Autorisé* » (l'icône doit être bleu

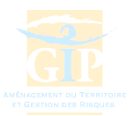

# (1) Visionneuse cartographique(2) Validation d'une demande d'itinéraire dérogatoire(3) Consultation des arrêtés

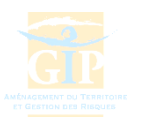

## Services fournis par l'application

- Consultation des demandes d'itinéraires sur le territoire du gestionnaire
- Formulation d'un avis sur une demande d'itinéraire : validation, réserves, refus
- Consultation des arrêtés préfectoraux en vigueur

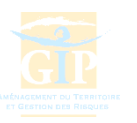

## Connexion sécurisée sur le site du GIP ATGeRi

#### Connexion sur le site <u>www.cartogip.fr</u> :

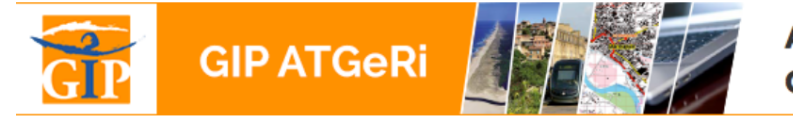

AMÉNAGEMENT DU TERRITOIRE ET GESTION DES RISQUES

#### EXTRANET DU GIP ATGeRi

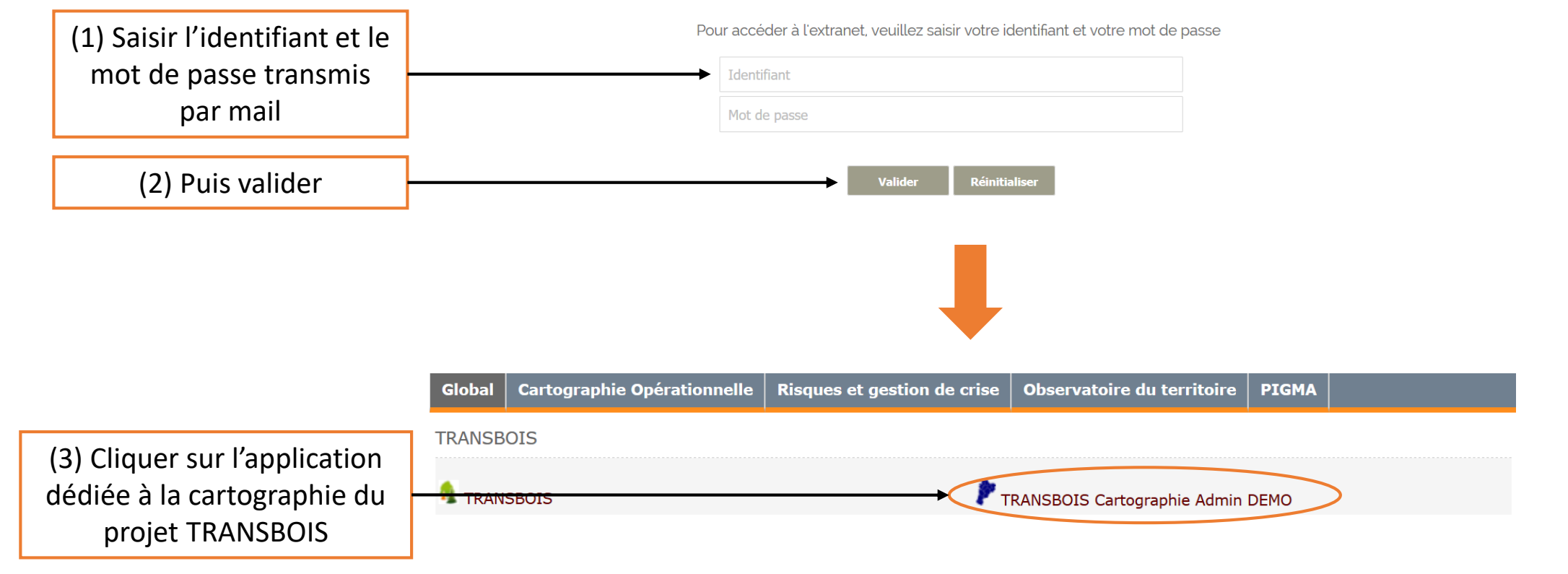

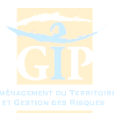

## (1) Visionneuse cartographique

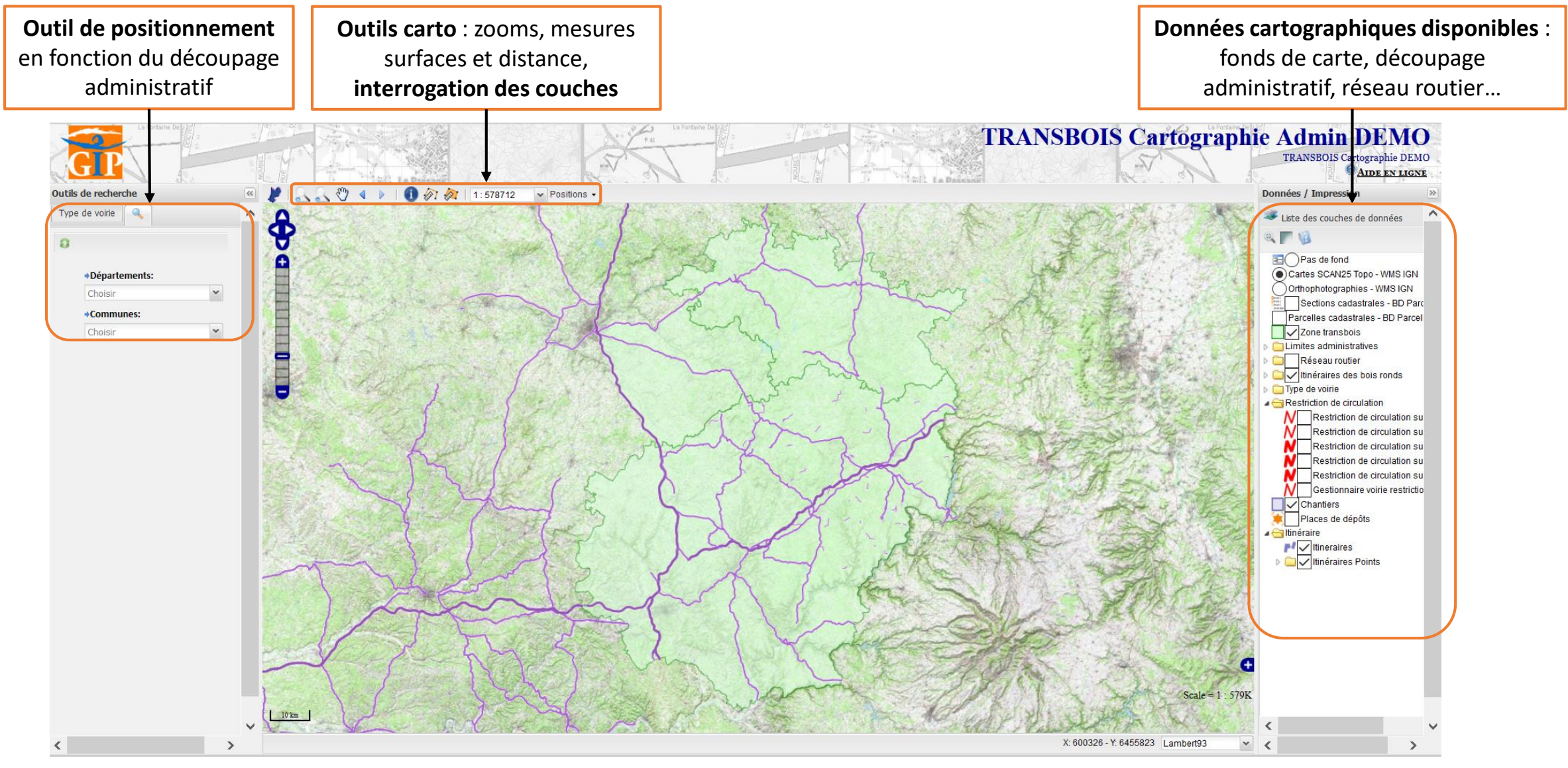

#### © GIP ATGeRi 11/12/2017

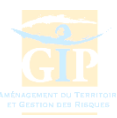

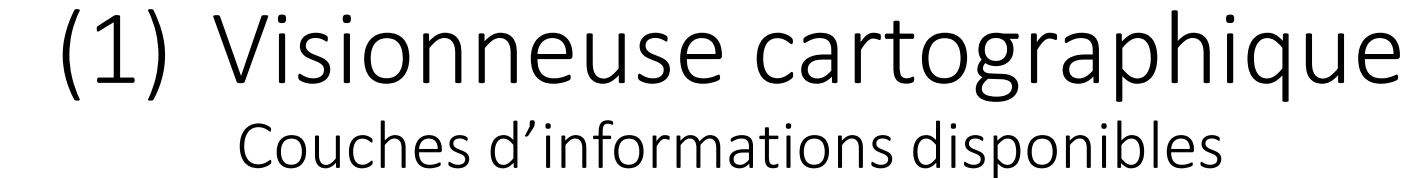

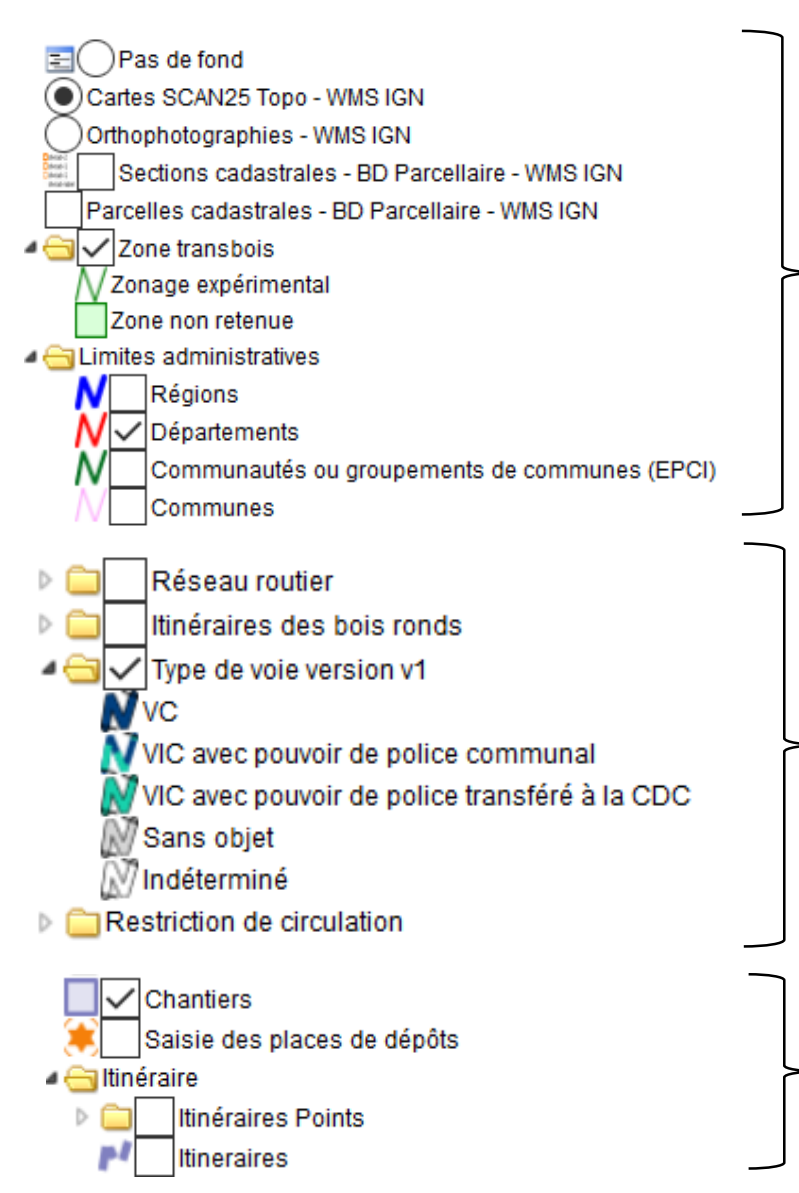

Sélection du fond de carte et du découpage administratif souhaités

Voirie : réseau routier, réseau utilisé pour les itinéraires permanents et temporaires, restrictions de circulation

Visualisation des chantiers, itinéraires et places de dépôts saisis

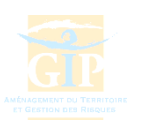

#### (1) Visionneuse cartographique Outils disponibles

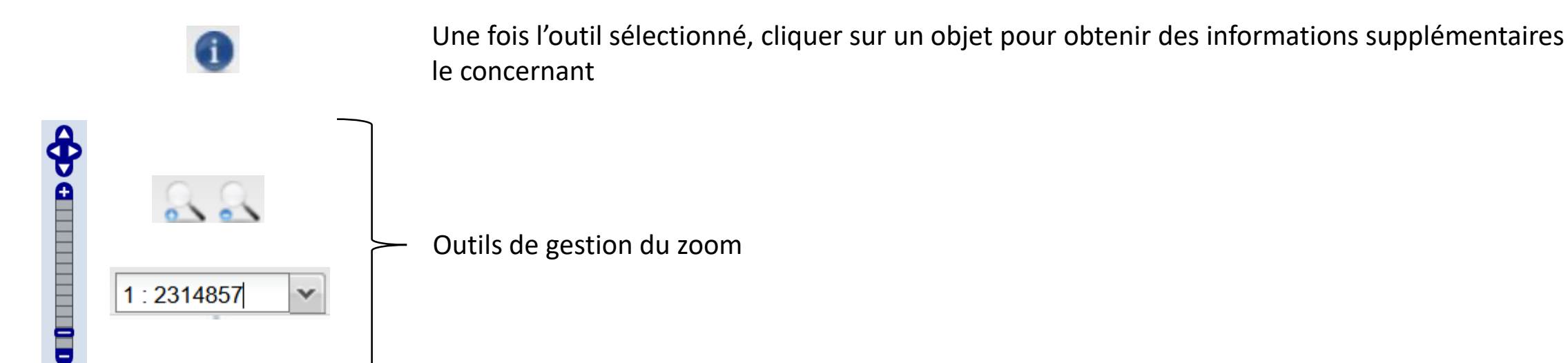

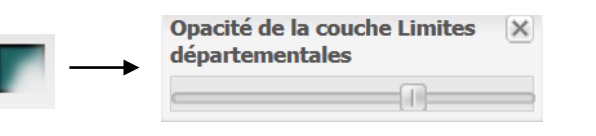

Permet de faire varier la transparence de la couche sélectionnée pour améliorer la lisibilité de la carte

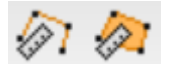

Outil de mesure des distances/surfaces

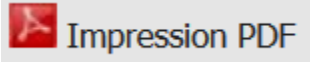

Permet d'imprimer en PDF une emprise définie sur la carte

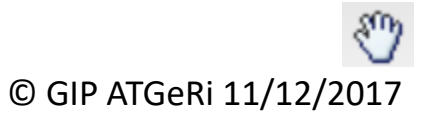

Outil permettant de se déplacer dans la carte

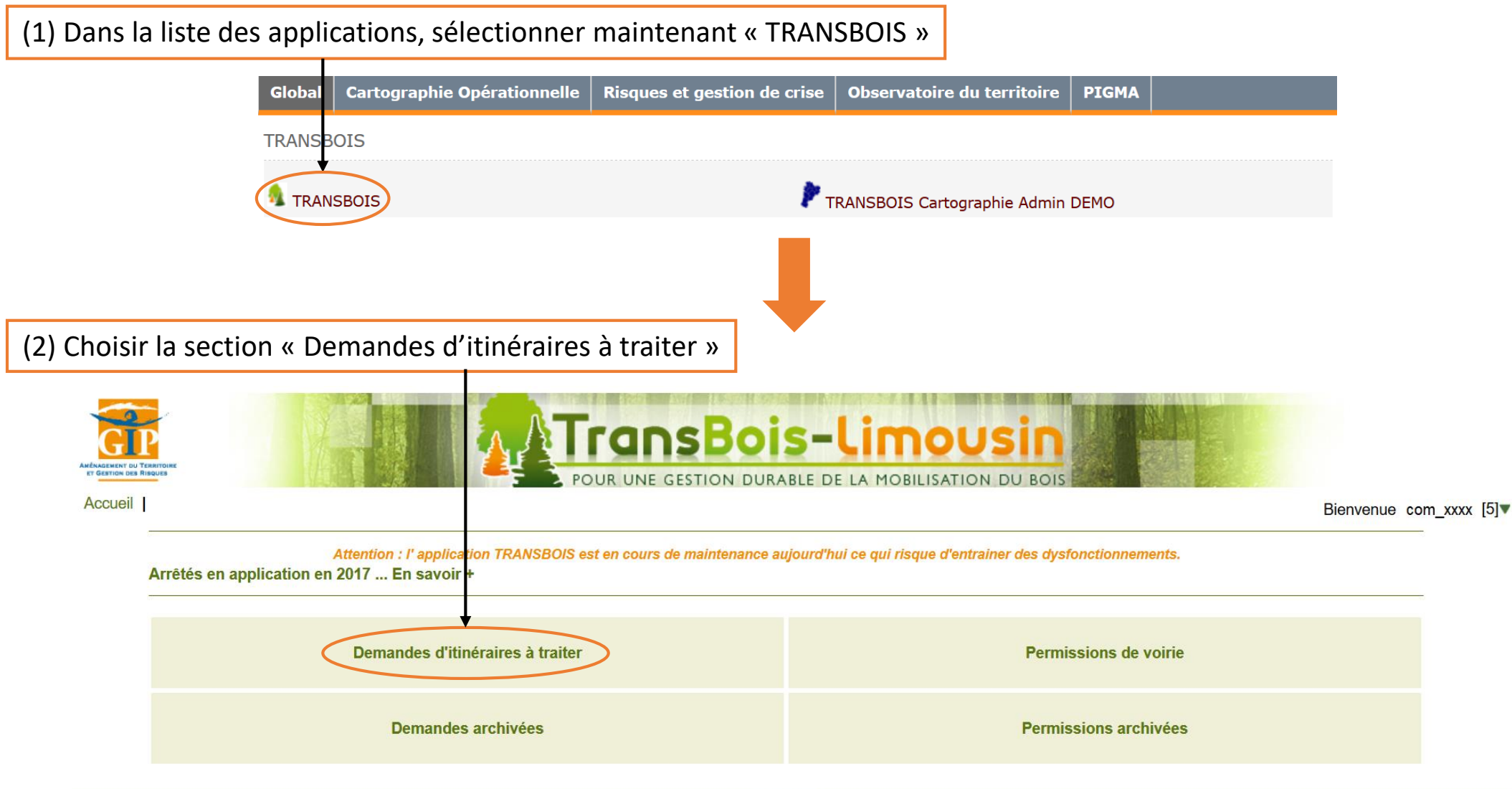

Etape 1 – Visualisation des chantiers présentant des itinéraires en attente de validation

| Accueil   Vous êtes ici : Demandes d'itinéraires<br>Commune(s) associée(s) à votre accès : |                         | POUR UNE GESTION      | OIS-LIM            | OUSIN<br>LISATION DU BOIS |                               |            |                | Bienve   | nue com_19160 [4]▼ |           |
|--------------------------------------------------------------------------------------------|-------------------------|-----------------------|--------------------|---------------------------|-------------------------------|------------|----------------|----------|--------------------|-----------|
| Pérols-sur-Vézère (19160)                                                                  |                         |                       |                    |                           |                               |            |                |          |                    |           |
| Filtrer par l'état du chantier : Chantiers en cours                                        |                         |                       |                    |                           |                               |            | Pour           | visuali  | ser les itinéi     | raires    |
| 😵 Accéder à la cartographie                                                                |                         |                       |                    |                           |                               |            | associe        | és au c  | hantier, cliqu     | uer sur 듣 |
| 🧮 Liste des chantiers                                                                      |                         |                       |                    |                           |                               |            |                |          |                    |           |
| Afficher 10 🗸 éléments                                                                     |                         |                       |                    |                           |                               |            |                |          | Rechercher         |           |
| N° chantier 🔶                                                                              | Désignation             |                       | 🕴 Début Chantier 🍦 | Fin Chantier 🍦            | Volume<br>en m <sup>3</sup> ▼ | Exp. 🍦     | Resp. 🍦        | lti. 🍦   | Outils             |           |
| 28112017_test                                                                              |                         |                       | 2017-11-30         | 2017-12-16                | 1000                          | GIP ATGERI | Oceane GIMENEZ | 1        |                    |           |
| N° chantier                                                                                | Désignation             |                       | Début Chantier     | Fin Chantier              | Volume<br>en m <sup>3</sup>   | Exp.       | Resp.          | lti.     | Outils             |           |
| 1 à 1 sur 1 éléments                                                                       |                         |                       |                    |                           |                               |            |                | Précéden | t 1 Suivant        |           |
| Outils : 🔏 Saisir&Modifier ổ Accès cartographique 🗮 Accès aux itinéraire                   | s 🗟 Edition pdf 🔮 Trans | mission de la demande |                    |                           |                               |            |                |          |                    |           |

Etats : 🗌 ATTENTE 📕 TRANSMISSION 📒 COMPLEMENT 📕 ALERTE 📕 VALIDE 🛡 REFUS

Etape 2 – Visualisation de la liste d'itinéraires en attente de validation associés au chantier

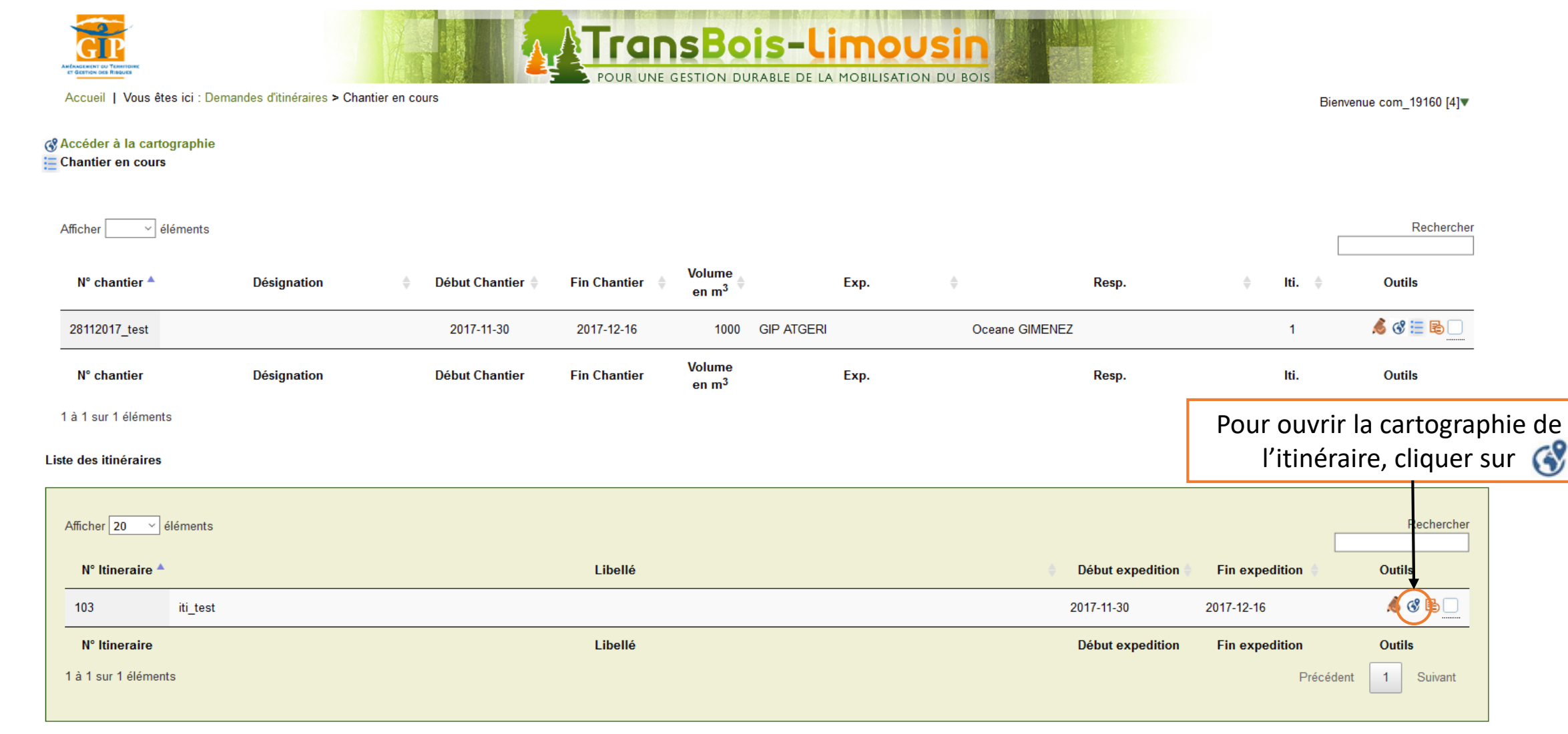

Outils : 🔞 Saisir&Modifier 🔇 Accès cartographique 📒 Accès aux itinéraires 🗟 Edition pdf 😨 Transmission de la demande

Etats : ATTENTE TRANSMISSION COMPLEMENT ALERTE VALIDE REFUS

Etape 3 – Renseignement d'un avis sur l'itinéraire proposé

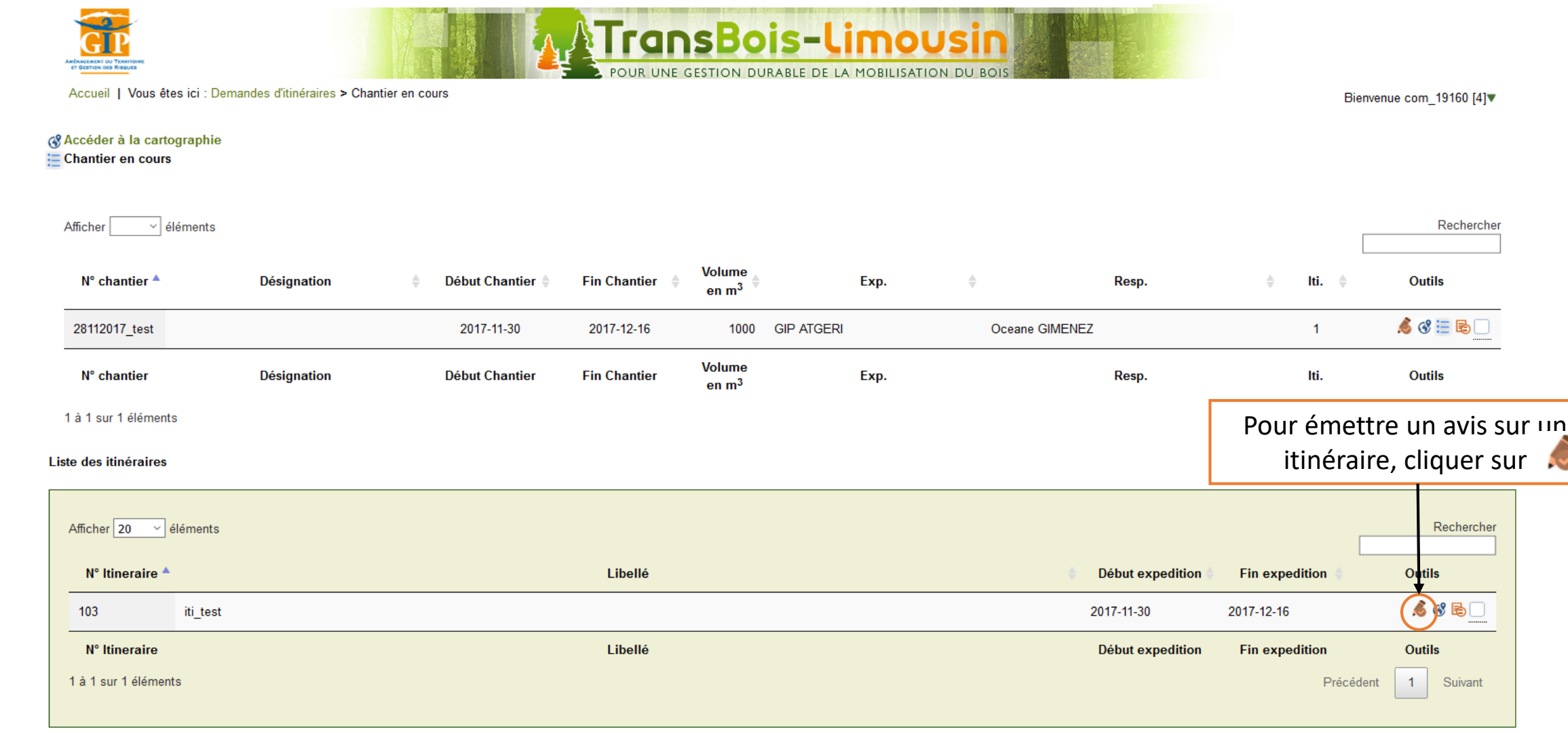

Outils : 💰 Saisir&Modifier 😗 Accès cartographique 📒 Accès aux itinéraires 🗟 Edition pdf 🥯 Transmission de la demande 🗌 ATTENTE 📕 TRANSMISSION 📒 COMPLEMENT 📕 ALERTE 🔳 VALIDE 🔳 REFUS Etats :

.

Etape 3 – Renseignement d'un avis sur l'itinéraire proposé

Le formulaire qui s'ouvre vous permet :

| Itinéraire Suivi des gestionnaires Envoi aux gestionnaires           | Itinéraire Suivi des gestionnaires Envoi aux gestionnaires                                                                  |
|----------------------------------------------------------------------|----------------------------------------------------------------------------------------------------|
| Libellé :<br>iti_test                                                | Acceptez vous d'ouvrir cet itinéraire aux transports des 48-57 tonnes ? Non traité  Positif  Réserves  Non concerné  Refusé |
| Chantier :<br>28112017_test                                          | Prescriptions (figurent dans l'arrèté) :                                                                                    |
| Expédition :<br>Du 30/11/2017<br>Au 16/12/2017<br>Lieu-dit :         | Recommandation (figurent dans le courriel) :                                                                                |
| (1) De consulter les<br>informations descriptives<br>de l'itinéraire | OK Réinitialiser Fermer la fenêtre<br>(2) D'émettre un avis sur<br>l'ouverture de l'itinéraire *                            |

\* NB : Si l'avis émis est « Positif », « Réserves » ou « Refusé », des champs supplémentaires apparaissent pour renseigner des précisions à l'attention du demandeur

© GIP ATGeRi 11/12/2017

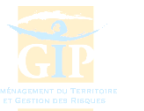

| Etape 3 – Suivi de l'état des demandes |                                                |                                |                    |                 |                             |                |                |       |                 |                      |
|----------------------------------------|------------------------------------------------|--------------------------------|--------------------|-----------------|-----------------------------|----------------|----------------|-------|-----------------|----------------------|
|                                        | Accueil   Vous êtes ici : Dema                 | andes d'itinéraires > Chantier | en cours           |                 | SESTION DURABLE DE L        | A MOBILISATION | Sin<br>DU BOIS |       | Bienv           | venue com_19160 [4]▼ |
| 3<br>1                                 | Accéder à la cartographie<br>Chantier en cours |                                |                    |                 |                             |                |                |       |                 |                      |
|                                        | Afficher 🛛 🗸 éléments                          |                                |                    |                 |                             |                |                |       |                 | Rechercher           |
|                                        | N° chantier 🔺                                  | Désignation                    | 🔶 Début Chantier 🌲 | Fin Chantier  🍦 | Volume<br>en m <sup>3</sup> | Exp.           | \$             | Resp. | <b>♦ Iti. ♦</b> | Outils               |
|                                        | 28112017_test                                  |                                | 2017-11-30         | 2017-12-16      | 1000 GIP ATGER              | I              | Oceane GIMENEZ |       | 1               | 💰 🔇 듣 🗟 📃            |
|                                        | N° chantier                                    | Désignation                    | Début Chantier     | Fin Chantier    | Volume<br>en m <sup>3</sup> | Exp.           |                | Resp. | lti.            | Outils               |
|                                        | 1 à 1 sur 1 éléments                           |                                |                    |                 |                             |                |                |       | Précéde         | ent 1 Suivant        |
|                                        |                                                |                                |                    |                 |                             |                |                |       |                 |                      |
|                                        | Afficher 20 v éléments                         |                                |                    |                 |                             |                |                |       |                 | Rechercher           |

| Allicher             |                                            |                                                    |
|----------------------|--------------------------------------------|----------------------------------------------------|
| N° Itineraire 🔺      |                                            | Début expedition Fin expedition Outils             |
| 103 iti_test         | En attente d'avis                          | 2017-11-30 2017-12-16 💰 🕉 📢                        |
| N° Itineraire        | Délai pour formuler un avis bientôt achevé | Début expedition Fin expedition Outils             |
| 1 à 1 sur 1 éléments | Demande complémentaire                     | Précédent 1 Suivart                                |
|                      | Itinéraire validé                          | Une fois l'avis émis, l'itinéraire                 |
|                      | Itinéraire refusé                          | <ul> <li>apparait de la couleur adaptée</li> </ul> |
|                      |                                            | 16                                                 |

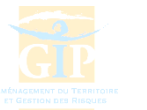

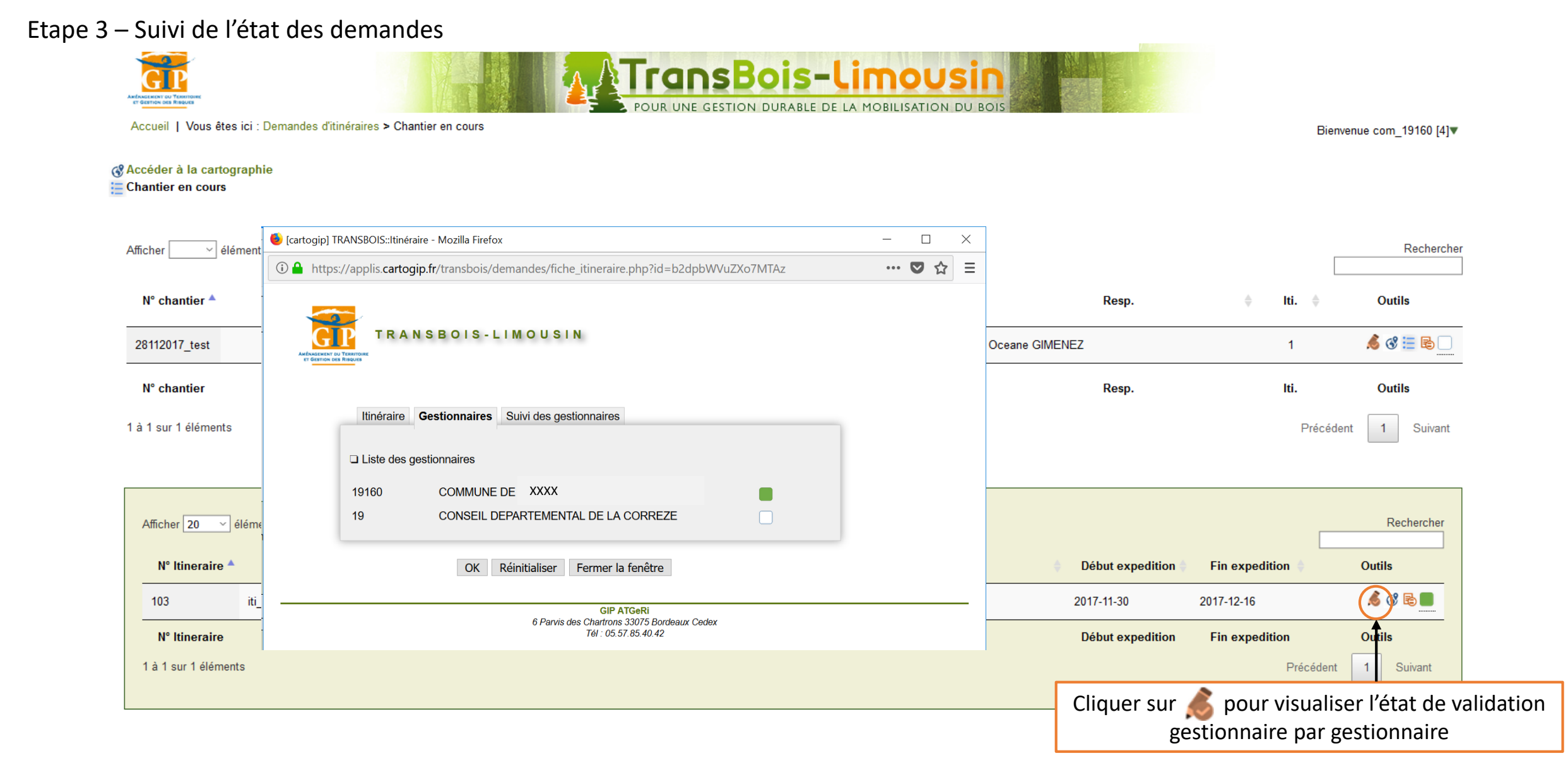

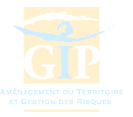

## (3) Consultation des arrêtés

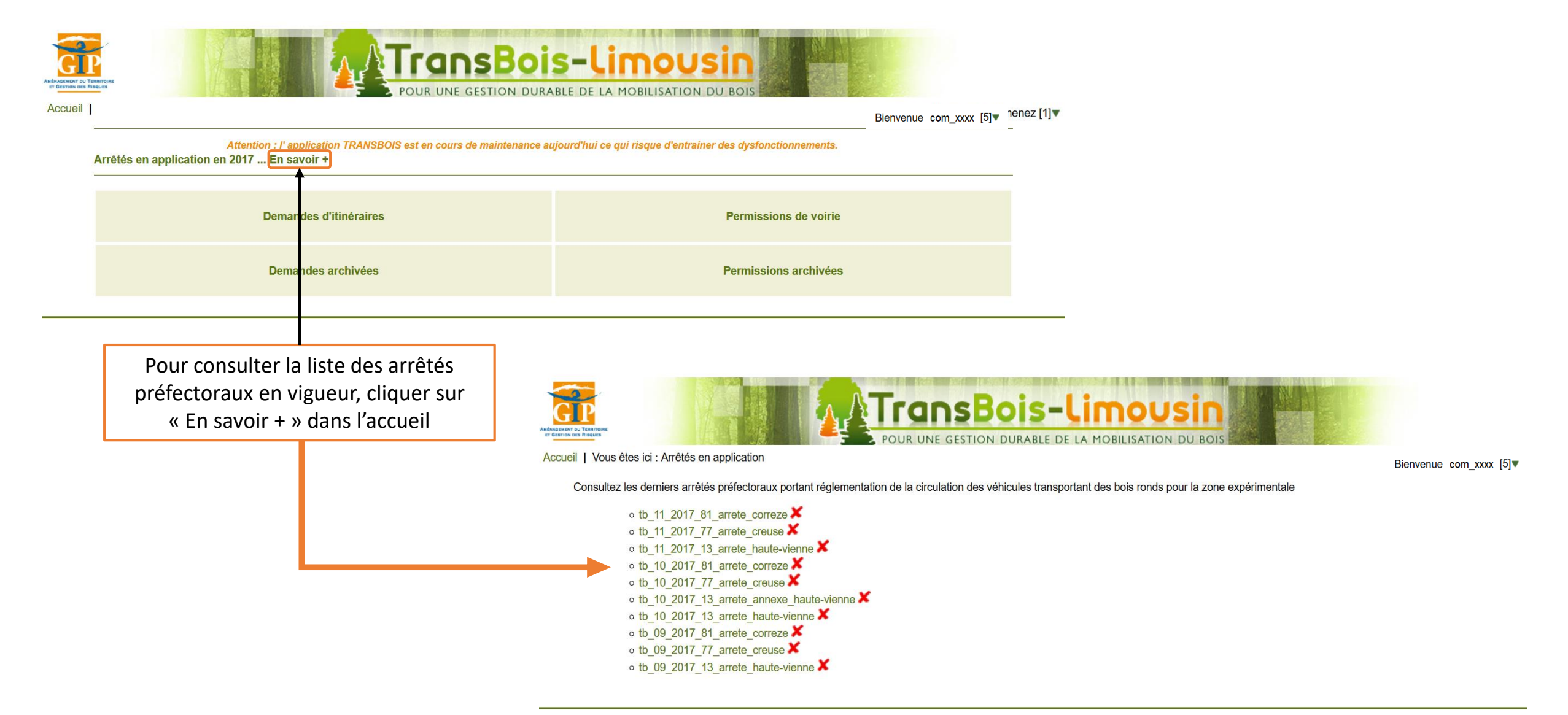

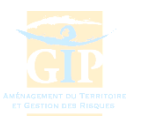

## Déconnexion du site du GIP ATGeRi

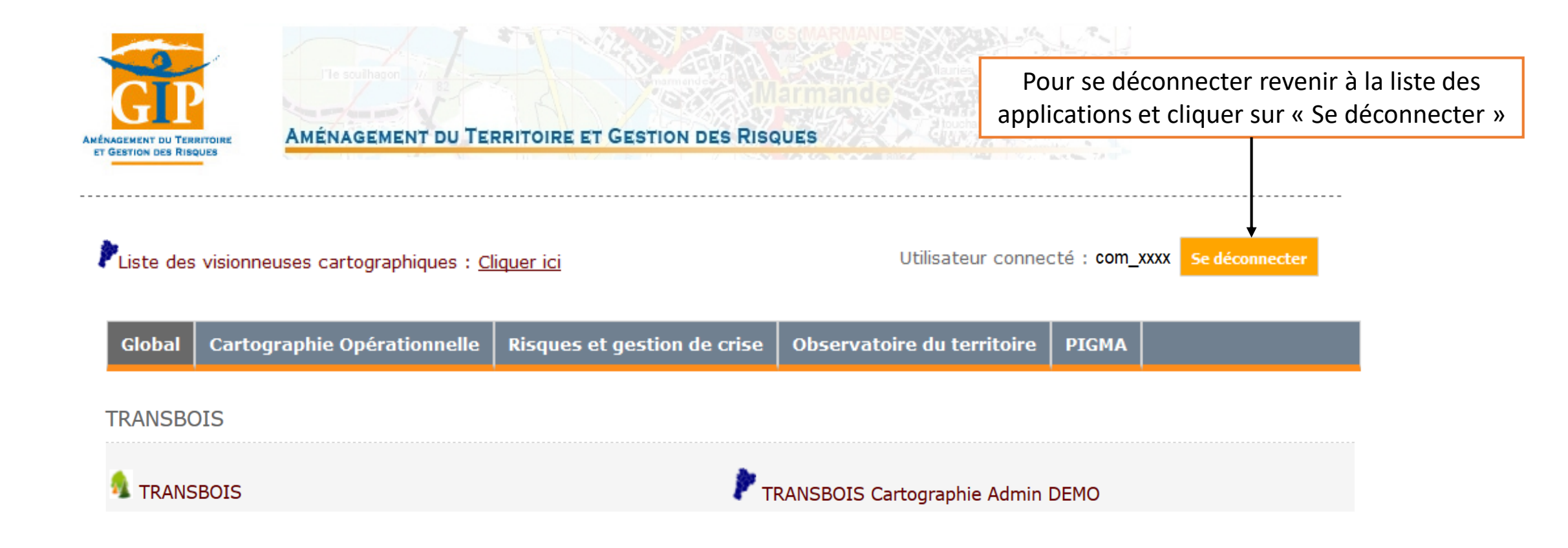

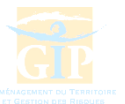

#### Contacts

#### **ADM 19**

Christophe Petit : 05 55 12 92 24 - christophe.petit@agriculture.gouv.fr

#### CD 19

Pierre Daudy : 05 55 93 76 30 - pdaudy@correze.fr

#### CD 23

Jacques Jamilloux : 05 87 80 90 50 - JJAMILLOUX@creuse.fr

#### CD 87

Sylvain Bouillon : 05 55 69 24 23 - <u>sylvain.bouillon@haute-vienne.fr</u>

#### **CFPPA**

Thomas Frisou : 05 55 46 02 00 - <u>thomas.frisou@educagri.fr</u>

#### **DRAAF NA (Site de Limoges)**

Sylvain Blugeot : 05 55 12 92 27- sylvain.blugeot@agriculture.gouv.fr

#### **GIP ATGeRi**

Océane Giménez : 05 57 85 40 42 – <u>oceane.gimenez@gipatgeri.fr</u> Marie-France Vallet : 05 57 85 40 42 – <u>marie-france.vallet@gipatgeri.fr</u>

#### © GIP ATGeRi 11/12/2017